## Estimado Padre,

Como usted ya lo sabrá, nuestra escuela adoptó *Matemáticas diarias*® como nuestro plan de estudios principal de matemáticas. Como parte de este programa, tenemos acceso al sitio web de Matemáticas diarias en línea, que será esencial para la experiencia de aprendizaje de su niño.

El sitio se puede utilizar en casi cualquier computadora con conexión de alta velocidad a Internet y un navegador de web común, como Internet Explorer, Safari o Firefox. Antes de empezar, usted deberá:

- recibir la Tarjeta de inicio de sesión individual de su niño de parte del maestro del niño.
- instalar (o actualizar) los plug-ins de Adobe Flash y Adobe Shockwave en <u>www.adobe.com</u>.
- agregar excepciones para <u>everydaymathonline.com</u> y para <u>emgames.com</u>, si restringe el acceso a Internet en la computadora que usa su niño.

## Inicio de sesión en Matemáticas diarias en línea

- 1. En un navegador de web, visite la página principal en <u>www.everydaymathonline.com</u>. (Si lo desea puede "marcar" la dirección o guardarla como un "favorito" para volver rápidamente en el futuro.)
- 2. En el recuadro **Username**, escriba el nombre de LOGIN de la Tarjeta de inicio de sesión que su niño recibió en la escuela. Haga clic en el botón **LOG IN**.

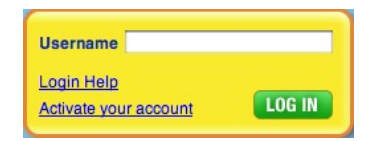

3. En el recuadro **Student Password**, escriba o haga clic en PASSWORD de la Tarjeta de inicio de sesión, y haga clic en el botón **LOG IN**. El maestro elige el formato de la contraseña, pero usted deberá ver en la pantalla un formulario que coincida con el formato de la Tarjeta de inicio de sesión.

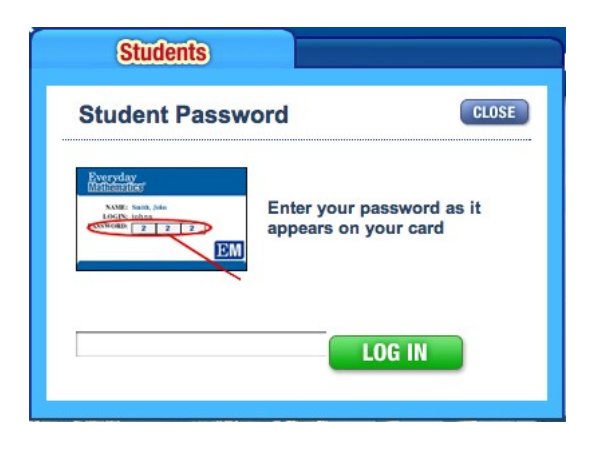

| Student Pas                     | sword                    | CLUSE                       |
|---------------------------------|--------------------------|-----------------------------|
| Marchae<br>Marchae<br>Commenter | Enter your<br>appears or | password as it<br>your card |
| 1                               | A                        |                             |
| 2                               | B                        |                             |
| 3                               | C                        |                             |
| 4                               | D                        | •                           |
| 5                               | E                        |                             |
| 1000                            | E                        |                             |

Su niño ya puede usar los recursos y componentes de Matemáticas diarias en línea. ¡Que lo disfrute!

Si no se reconoce el LOGIN o el PASSWORD, por favor inténtelo nuevamente y vuelva a escribirlos cuidadosamente, tal como aparecen en la Tarjeta de inicio de sesión. Si todavía no logra iniciar la sesión, o si el formato del PASSWORD parece no ser el apropiado, por favor pida al maestro que le dé una Tarjeta de inicio de sesión actual.